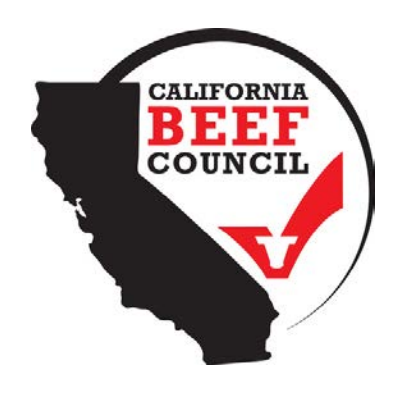

# HOW TO USE: USDA FOOD BUYING GUIDE For Child Nutrition Programs

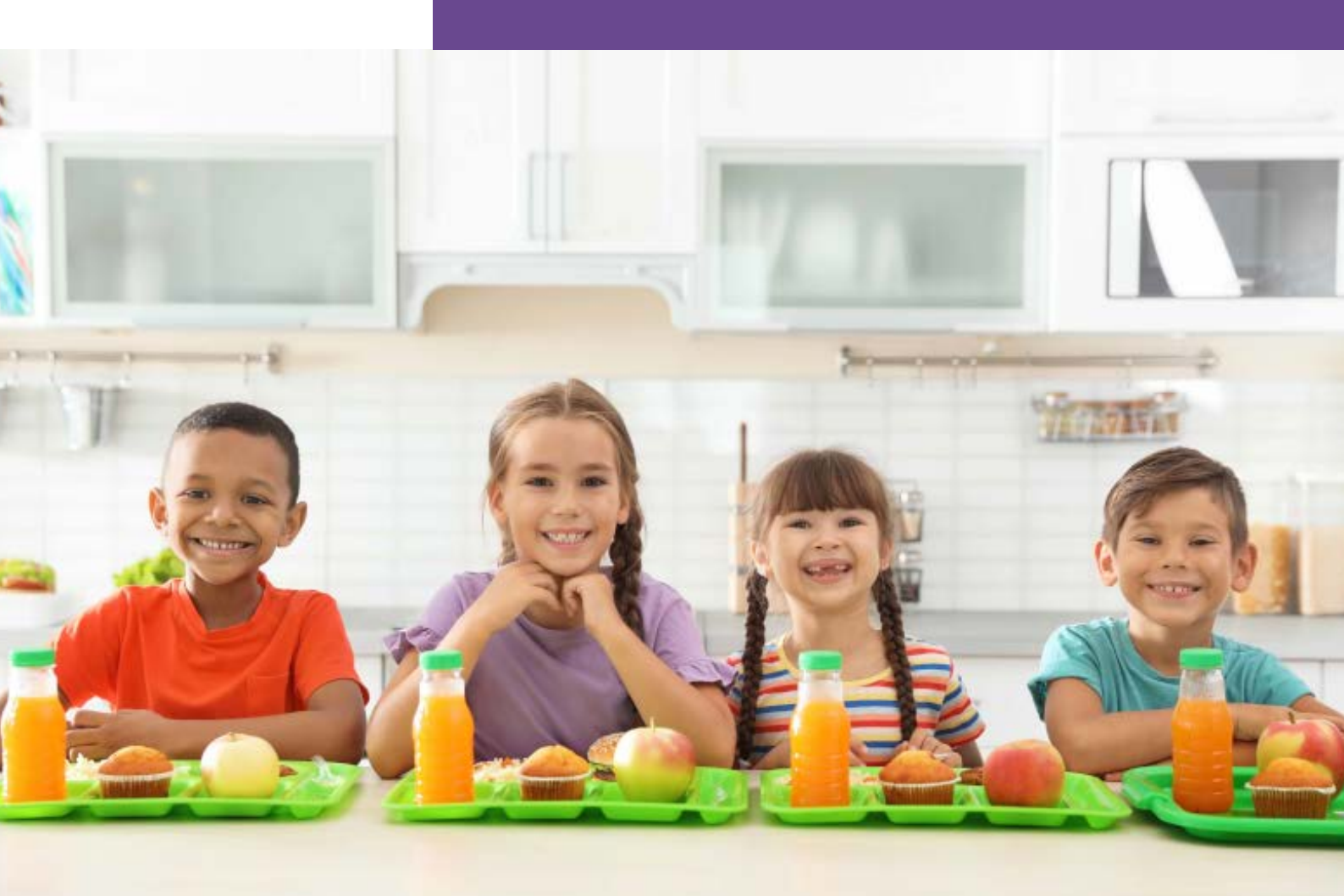

# MEAT/MEAT ALTERNATIVES: BEEF

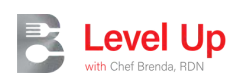

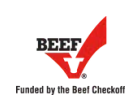

#### What is the Food Buying Guide?

The USDA Food Buying Guide (FBG) is a helpful tool school nutrition professionals use for meal pattern compliance. The FBG contains useful tools such as the FBG Calculator and the Recipe Analysis Workbook (RAW).

The **FBG Calculator** is a great tool for school kitchens to utilize when determining how much food to order from their vendors. The calculator may be used for foods that are contributing to the meal pattern for meat/meat alternates, whole grains, fruits, vegetables, and milk. It takes the guessing out of how much food to order based on how it will be prepared and the serving size per student.

The **RAW** is a tool that is used by the menu planner and recipe standardizer to determine how much as purchased to edible portion is needed of each food item that contributes to the meal pattern for their district menus and standardized recipes. A **RAW** may be created for individual food and recipes. It is a great idea to save each document for administrative review documentation.

#### Why should I use it?

These tools make it easier for schools to forecast how much food schools need to order, meal plan, save money, and provide nutritious food to students.

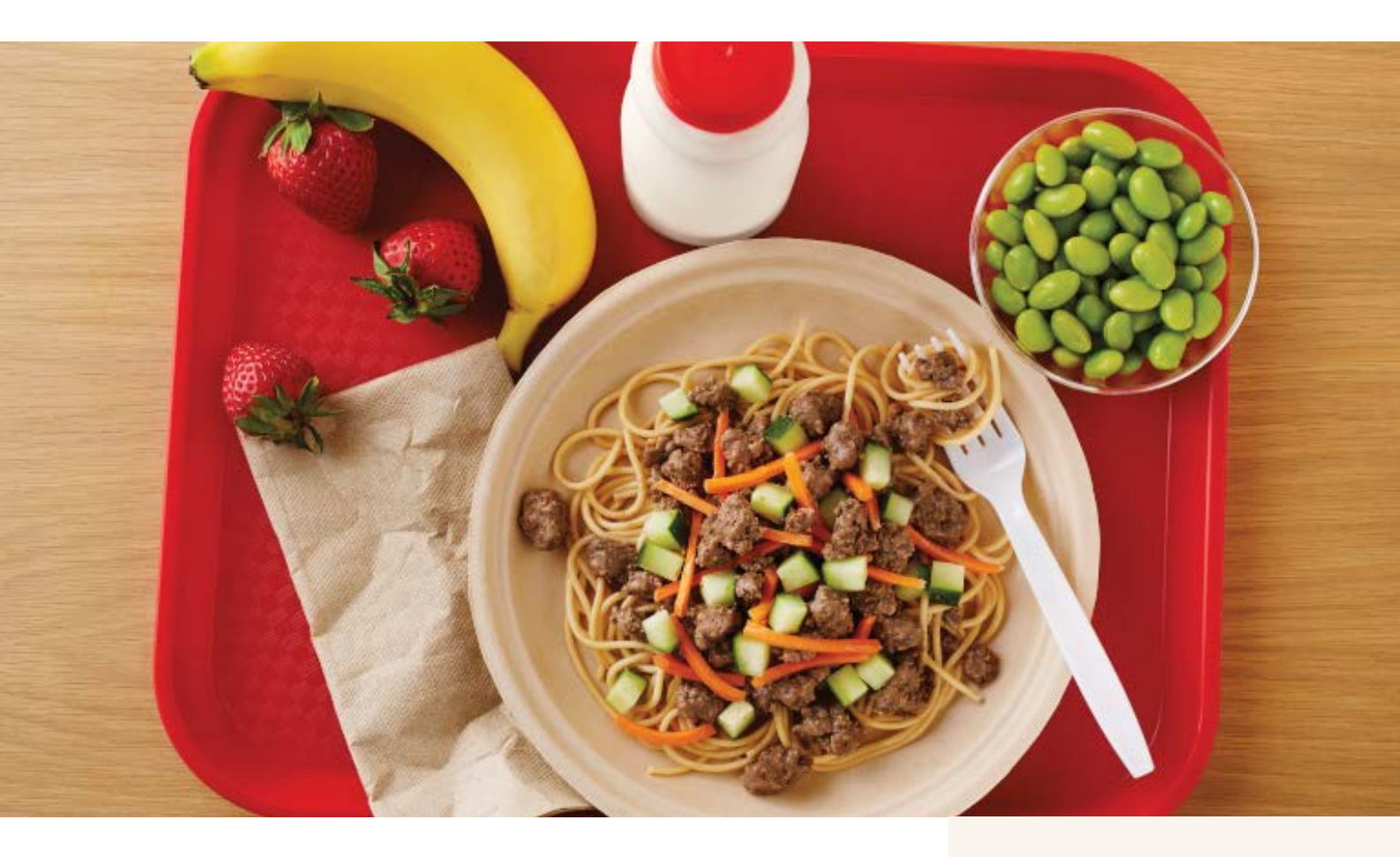

#### Where can I get more information?

Join Chef Brenda in an exciting video as she demonstrates how to use the **USDA Food Buying Guide Cost Calculator** beef resource sheet to purchase the right amount of beef for your school's meals.

Chef Brenda's step-by-step guidance will help you save money while ensuring tasty and nutritious beef dishes for your students. Don't miss this opportunity to learn and improve your school's beef ordering process!

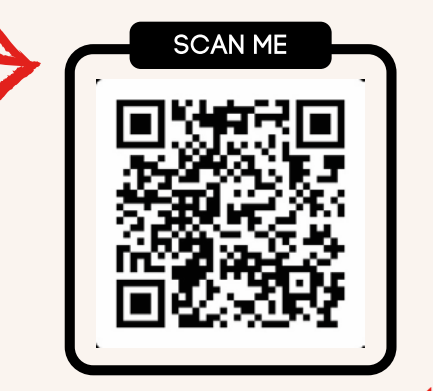

Level Up

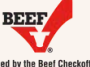

# USDA Food Buying Guide FBG Calculator

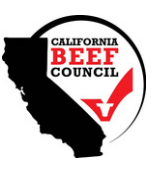

## Step 1

 $(\mathbf{0})$ 

- Select Food Buying Guide (FBG) calculator.
- Once it is open, click on "Create a Shopping List."
  Example: Tacos
- Fill in the information and provide a detailed description of the product you need in the "Item keywords" field.
  - Example: ground beef 15%, ground beef 20%.
- Once the item is found, click on "Add."
- Click on "Add the Serving Sizes," and a new blue row will be displayed.

| and and Are Oraun/Orada Oraun to yiew the most pattern require        | monte             |         |                      | 0010202              | e (unit            |                   |
|-----------------------------------------------------------------------|-------------------|---------|----------------------|----------------------|--------------------|-------------------|
| Program - Meal Select Program                                         | ements<br>~       | Age Gro | up/Grade Gr          | oup                  |                    |                   |
| Meat Alternates Vegetables Fruits Grains Milk Other For               | ods Shopping List |         |                      |                      |                    |                   |
| (3) Item keywords: beef 15%                                           |                   |         |                      | Search               | Clear Search       | Display Favorites |
| Action Food As Purchased, AP                                          | Purchase          | Unit    | Servings<br>per Unit |                      | Serving Size per l | Meal Contribution |
| Add Bee Ground, fresh or frozen, no more man 15% fat, (Uke IMPS #136) | Pound             |         | 12 1.0               | 0 oz oboked lean mea | R                  |                   |
|                                                                       |                   |         |                      |                      |                    |                   |
|                                                                       |                   | (5) Nu  | mber of              | 0 Number of          | Exact              | 9 Buy<br>Purchase |
| Food Item Description                                                 | Purchase Unit     | PL      | rchase<br>on Hand    | Servings             | Quantity           | Units             |

#### 02

## Step 2

- Add the "Serving Size" per student and the "Number of Servings" needed for all the students.
  - Example: Serving size: 2 oz meat/meat alternative (M/MA), number of servings: 400 servings.
- If you do not have the required item in stock, leave the "Number of Purchase Units on Hand" blank.
- The calculator will provide the "Exact Quantity" you would need to purchase, and it will be rounded up in the "Buy Purchase Units" section.
  - Example: Your school will need to purchase 66.75 units of ground beef in order to serve a 2 oz serving of M/MA to 400 students.
- You will need your "Buy Purchase Units" to create your Recipe Analysis Workbook (RAW).

|   |                | Food Item Description                                                                  | Purchase Unit | S Number of<br>Purchase<br>Units on Hand | Number of<br>Servings | Exact<br>Quantity | (9) Buy<br>Purchase<br>Units | 6 Action         |
|---|----------------|----------------------------------------------------------------------------------------|---------------|------------------------------------------|-----------------------|-------------------|------------------------------|------------------|
| × | Beef,<br>cooke | Ground, fresh or frozen , no more than 15% fat, (Like IMPS #136) , 1 oz<br>d lean meat | Pound         | 0                                        | 400                   | 66.6667           | 66.75                        | Add Serving Size |
| N | #              | Serving Size                                                                           |               | 8 Number of Serv                         | ings                  |                   | $\checkmark$                 | Action           |
|   | 1              | 2 02                                                                                   | 400           |                                          |                       |                   | Remove Serv                  | ring Size        |

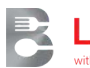

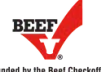

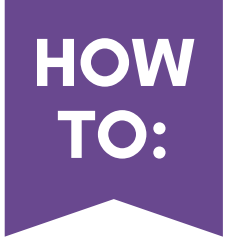

# USDA Food Buying Guide Recipe Analysis Workbook (RAW)

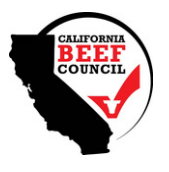

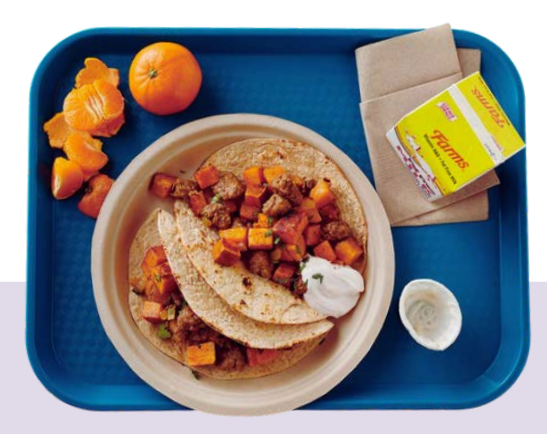

#### Step 1

01

- Select Recipe Analysis in the "Tools" box.
- Add the required information
   Example: Tacos
- Add the information under "Search Food Ingredients."
  - Example: ground beef
- Provide a detailed description of the product you need in the "Item keywords" field.
  Example: ground beef 15%, ground beef 20%.
- Once the item is found, click on "Add."

| erisks (*) denote required in                              | formation.                   |           |                         |                   |                                         |                        |                                      |                                    |            |
|------------------------------------------------------------|------------------------------|-----------|-------------------------|-------------------|-----------------------------------------|------------------------|--------------------------------------|------------------------------------|------------|
| 1 Recipe N                                                 | lame * tacos                 |           |                         | Servings per F    | Recipe *                                | 400                    |                                      |                                    |            |
| Recipe N                                                   | umber 111234                 |           | )                       | Servin            | ng Size *                               | 2                      |                                      |                                    |            |
|                                                            | Folder Not Selected          |           | v                       | Add Folder        |                                         |                        |                                      |                                    |            |
| <li>Search</li>                                            | Food Ingredients             |           | Food Ingredie           | ents Selected for | or Rec                                  | ipe                    |                                      |                                    |            |
| NSLP - Lunch                                               |                              | ~         | Food A                  | s Purchased, AP   |                                         | Purchase Unit          | Servings per<br>Purchase<br>Unit, EP | Serving Size per Meal Contribution | Action     |
| eywords:                                                   |                              |           | 0                       |                   |                                         |                        | - A.                                 |                                    | 1          |
| beef 15%                                                   |                              |           |                         |                   |                                         |                        |                                      |                                    |            |
| eal Component                                              |                              |           |                         |                   |                                         |                        |                                      |                                    |            |
|                                                            |                              |           |                         |                   |                                         |                        |                                      |                                    |            |
| Meats/Meat Alterna                                         | ites                         | ~         |                         |                   |                                         |                        |                                      |                                    |            |
| Meats/Meat Alterna                                         | tes                          | ~         |                         |                   |                                         |                        |                                      |                                    |            |
| Meats/Meat Alterna<br>ategory:                             | ites                         | ~         |                         |                   |                                         |                        |                                      |                                    |            |
| Meats/Meat Alterna<br>ategory:<br>All Categories           | ites                         | •         |                         |                   |                                         |                        |                                      |                                    |            |
| Meats/Meat Alterna ategory: All Categories Search          | rtes Reset Display Favorites | •         |                         |                   |                                         |                        |                                      |                                    |            |
| Meats/Meat Alterna<br>ategory:<br>All Categories<br>Search | Reset Display Favorites      | v         |                         |                   |                                         |                        |                                      |                                    |            |
| Meats/Meat Alterna<br>ategory:<br>All Categories           | Reset Display Favorites      | ~         | S                       | earch Results     |                                         |                        |                                      |                                    |            |
| Meats/Meat Alterna<br>ategory:<br>All Categories<br>Search | Reset Display Favorites      | Foot      | S<br>d As Purchased, AP | earch Results     | Servings<br>per                         | Serving Siz            | e per Meal                           | Additional Information             | 3 4        |
| Meats/Meat Alterna<br>ategory:<br>All Categories<br>Search | Category / Subcategory       | v<br>Foot | d As Purchased, AP      | earch Results     | Servings<br>per<br>Purchase<br>Unit, EP | Serving Siz<br>Contril | e per Meal<br>sution                 | Additional Information             | (3) A<br>R |

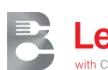

## USDA Food Buying Guide Recipe Analysis Workbook (RAW)

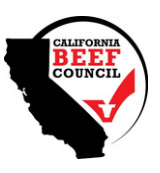

## Step 2

HOW

TO:

02

Select the food group tab of the item you added as an ingredient.
(this example is ground beef, so "Meats/MA" is selected)

| Select Creditable Ingredient Ref                              | cipe Notes Vegetable        | s Fruits                                             | Meats/MA Grains - Method              | A Grains - Method B            | Grains - Method C                                       | Meal Pattern C        | ontribution                                  |                  |
|---------------------------------------------------------------|-----------------------------|------------------------------------------------------|---------------------------------------|--------------------------------|---------------------------------------------------------|-----------------------|----------------------------------------------|------------------|
| Use this tab to select ingredients from th<br>section above). | the FBG. Use Grains - Metho | od A tab to sele                                     | ct ingredients from Exhibit A and use | e Grains - Method C tab to inp | put ingredients for Grains Ba                           | ased on Grams of C    | Creditable Grains. (For further guidance see | e 'Instructions' |
| <ol> <li>Search Food Ingredients</li> </ol>                   |                             | Food Ingredient                                      | s Selected for                        | Recipe                         |                                                         |                       |                                              |                  |
| Program - Meal NSLP - Lunch                                   |                             | First An Durbury AD                                  |                                       | Durahara Hala                  | Servings per                                            |                       | Action                                       |                  |
|                                                               |                             | Pood As Pi                                           | archased, AP                          | Purchase Unit                  | Purchase Serving Size per Meal Contribution<br>Unit, EP |                       |                                              |                  |
| Keywords:<br>beef 15%                                         |                             | Meats/Meat Alternat<br>Beef, Ground, fresh or frozen | es                                    | Pound                          | 12.00                                                   | 1 oz cooked lean meat | Remove                                       |                  |
|                                                               |                             | no more than 15% fat; (Like IMP'S #136)              |                                       |                                |                                                         |                       |                                              |                  |
| Meal Component:                                               |                             |                                                      |                                       |                                |                                                         |                       |                                              |                  |
| Meats/Meat Alternates                                         |                             | ~                                                    |                                       |                                |                                                         |                       |                                              |                  |
| Category:                                                     |                             |                                                      |                                       |                                |                                                         |                       |                                              |                  |
| All Categories                                                |                             | 6                                                    |                                       |                                |                                                         |                       |                                              |                  |

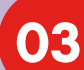

### Step 3

- Under "Quantity of Ingredient," add the number you got from "Buy Purchase Unit" or "Exact quantity" from "FBG Calculator."
  - Example: 66.75 (from "Quantity of Ingredients" from "FBG Calculator")

| Select Creditable Ingredient Recipe Notes V                             | /egetables Fruits | Meats/MA Grains - Me              | thod A Grains - Method                | B Grains - Method C Meal                        | Pattern Contribution   | n                                       |                                      |
|-------------------------------------------------------------------------|-------------------|-----------------------------------|---------------------------------------|-------------------------------------------------|------------------------|-----------------------------------------|--------------------------------------|
| Food As Purchased, AP                                                   | Purchase Unit     | Servings per Purchase<br>Unit, EP | Serving Size per Meal<br>Contribution | Additional Information                          | Quantity of Ingredient | Preparation<br>Yield (If<br>applicable) | 6 Calculated<br>Quantity to Purchase |
| Beef, Ground, fresh or frozen<br>no more than 15% fat, (Like IMPS #136) | Pound             | 12.00                             | 1 oz cooked lean meat                 | 1 lb AP = 0.75 lb cooked, drained,<br>lean meat | 66.75                  | 0.0000                                  | 66.7500                              |

| Confirm your v                         | vork by selecting "Me                 | al Pattern Conf              | ribution."                         |              |
|----------------------------------------|---------------------------------------|------------------------------|------------------------------------|--------------|
| "Serving Size"                         | means that every stu                  | dent will get 2              | oz of ground beef                  | per serving. |
| • "Save" your wo                       | ork.                                  |                              |                                    |              |
| Select Creditable Ingredient Recipe No | tes Venetables Fruits Meats/MA Grains | - Method A Grains - Method B | Grains - Method C Meal Pattern Con | rthution     |
|                                        |                                       |                              |                                    |              |
|                                        |                                       |                              |                                    |              |

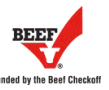